# 分体式高清视频会议终端

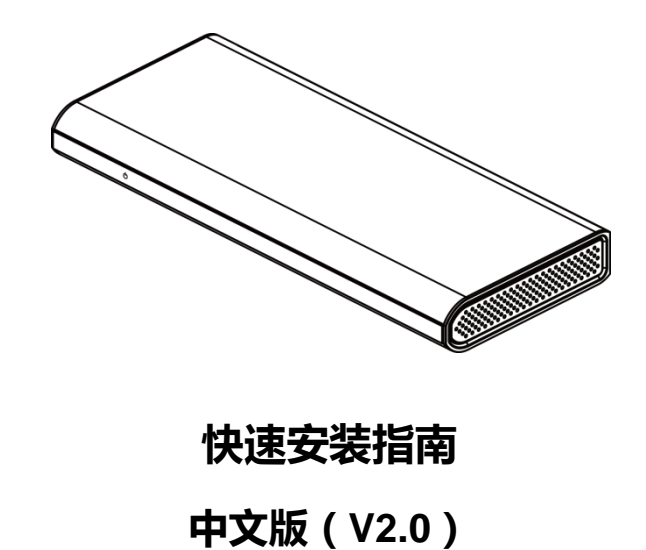

#### 版权声明

\_\_\_\_\_

此为 A 级产品,在生活环境中,该产品可能会造成无线电干扰。在这种情况下,可能需要用户对 干扰采取切实可行的措施。

|   | 513 |
|---|-----|
| - | ্য  |

| 1 | 装箱物   | 勿品                                          | 1       |
|---|-------|---------------------------------------------|---------|
| 2 | 产品简   | 简介                                          | 2       |
|   | 2.1   | 产品外观                                        | 2       |
|   | 2.2   | 技术规格                                        | 3       |
| 3 | 安装    | 车线                                          | 4       |
|   | 3.1   |                                             | 4       |
|   | 3.2   | 打开电源                                        | 5       |
| 4 | 使用i   | 妥 <sup>按</sup> 器                            |         |
| 5 | GUI = | 主界面                                         |         |
| 6 | 基本记   | 公署                                          |         |
| Ũ | 6.1   | → <u>→</u><br>沙胃语言                          |         |
|   | 6.2   | 设置网络                                        |         |
|   | 6.3   | 设置终端名称                                      | ۵<br>م  |
|   | 6.0   | 设置只11170°·································· | ۰<br>م  |
|   | 0.4   | 以且 1.525                                    | 9<br>44 |
|   | 6.5   | Q 直 SIP 账写(判选)                              |         |

### 1 <sub>装箱物品</sub>

打开包装时,请检查并确认所有应提供的附件。

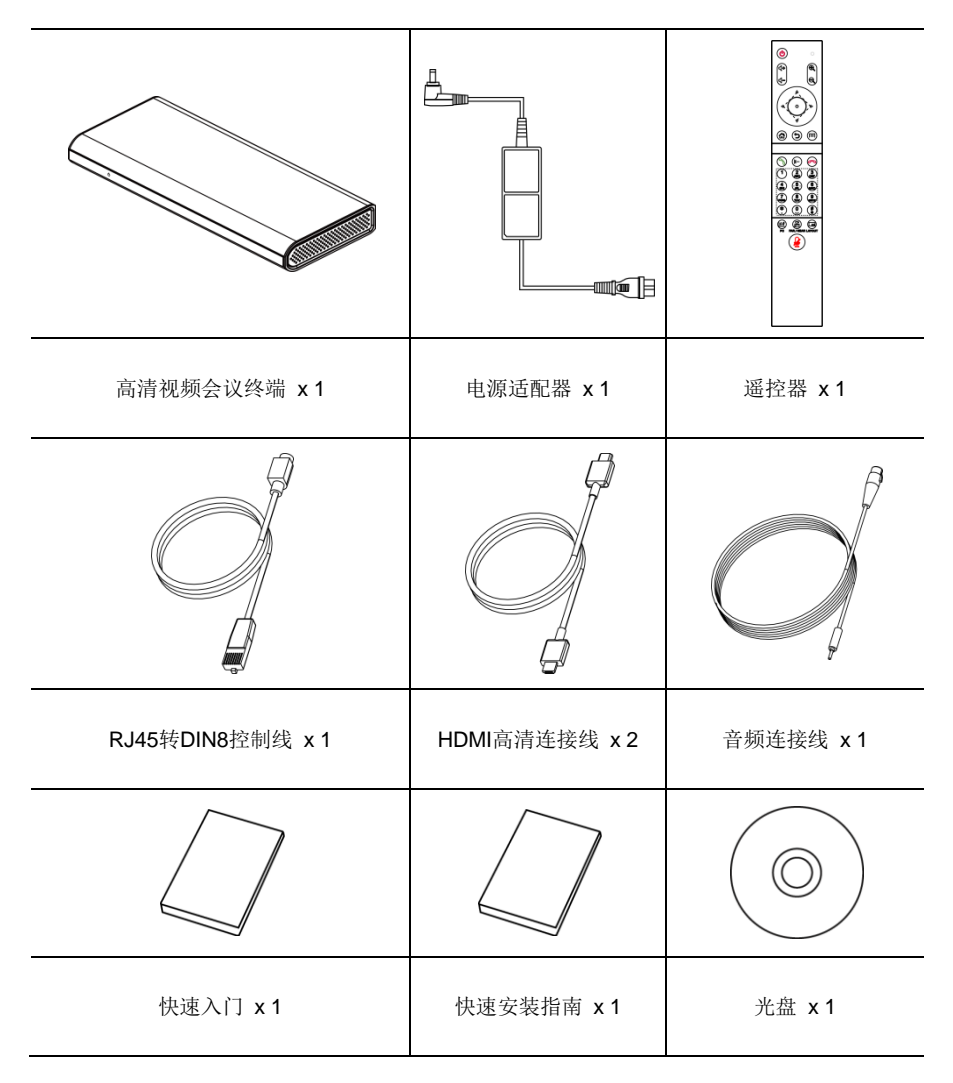

## 2 产品简介

分体式高清视频会议终端,采用嵌入式系统设计,支持 1080P 高清编解码和 H.323、SIP 通讯协议。分体式设计,安装方便快捷,连接网络、麦克风、电视机,插上电源即可通讯。将语音、图像信息进行互传,完成文档共享等多种会议功能。节省会议时间及经费,提高工作效率,为企业实现面对面般的视频会议互动及全方位的通信交流创造便利。

#### 2.1 产品外观

#### 前视图

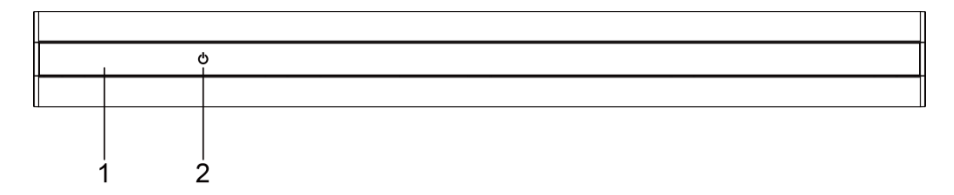

#### 后视图

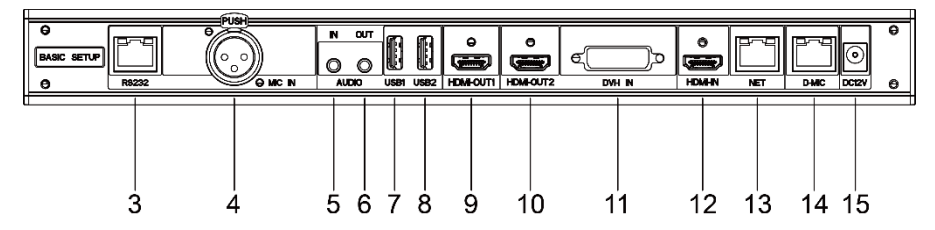

| 编号 | 名称        | 功能                                |  |
|----|-----------|-----------------------------------|--|
| 1  | 电源指示      | 电源指示灯。                            |  |
| 2  | 电源开关      | 电源开关键。                            |  |
| 3  | RS232     | RS232接口,通过VISCA命令控制外接摄像机。         |  |
| 4  | MIC IN    | 将麦克风连接到终端的麦克风音频输入接口,用于接收语音。       |  |
| 5  | AUDIO IN  | 3.5mm音频输入接口,用于连接计算机、手机等声音输入源。     |  |
| 6  | AUDIO OUT | 3.5mm音频输出接口,通过音频线连接音箱和终端,输出声音。    |  |
| 7  | USB1      | USB接口1,用于外接U盘、鼠标、键盘、麦克风或音箱等USB设备。 |  |

| 编号 | 名称        | 功能                                                                          |  |
|----|-----------|-----------------------------------------------------------------------------|--|
| 8  | USB2      | USB接口2,用于外接U盘、鼠标、键盘、麦克风或音箱等USB设备。                                           |  |
| 9  | HDMI OUT1 | HDMI输出接口1,通过HDMI线缆连接终端和高清电视机。                                               |  |
| 10 | HDMI OUT2 | HDMI输出接口2,通过HDMI线缆连接终端和高清电视机。                                               |  |
| 11 |           | DVI-I IN输入接口,用于连接辅视频输入设备(DVI视频源,如电脑)<br>使用DVI线缆 终由脑或第二路视频源连接到DVI-IIN输入接口 按遥 |  |
|    |           | 控器 " <b>迎</b> " 双流键,即可将第二路视频源发送给与会终端。                                       |  |
| 12 | HDMI-IN   | HDMI输入接口,通过HDMI线缆连接终端和摄像机。                                                  |  |
| 13 | NET       | NET网络接口,通过网线将终端接入网络。                                                        |  |
| 14 | D-MIC     | 数字麦克风连接到终端的D-MIC音频输入接口,用于接收语音。                                              |  |
| 15 | DC12V     | DC12V电源输入接口,用于连接配套的电源适配器。                                                   |  |

### 2.2 技术规格

| 类别   | 项目    | 详细规格                   |  |
|------|-------|------------------------|--|
| 中户性社 | 工作电压  | AC 100V ~ 240V, DC 12V |  |
| 电【付住 | 功耗    | 最大功耗: 24W              |  |
|      | 工作状态  |                        |  |
|      | 温度    | 0°C ~ 40°C             |  |
| 环境要求 | 相对湿度  | 10% ~ 80%              |  |
|      | 周围噪音  | 小于46dBA SPL            |  |
|      | 非工作状态 |                        |  |
|      | 温度    | -40°C~70°C             |  |
|      | 相对湿度  | 0%~95%                 |  |
| 物理特性 | 裸机尺寸  | 348mm×146mm×37mm       |  |
|      | 裸机重量  | 1.375kg                |  |

### **3** 安装连线

终端可以直接放置于桌面上,也可以固定于电视机或挂在墙体上。

#### **上** <sub>说明</sub>

- 如果将终端直接放置于桌面上,请保持桌面平稳,注意防滑;
- 如果将终端放置在机架上,请使用螺钉将其固定于机架上;
- 调整终端朝向,避免正对明亮光源(如窗户)。建议将终端正对与会者。

#### 3.1 连接线缆

连接线缆前,需要了解终端的背部接口,如下图所示的线缆连接包含可选性配置,仅供参考,请 根据实际需要连接线缆。

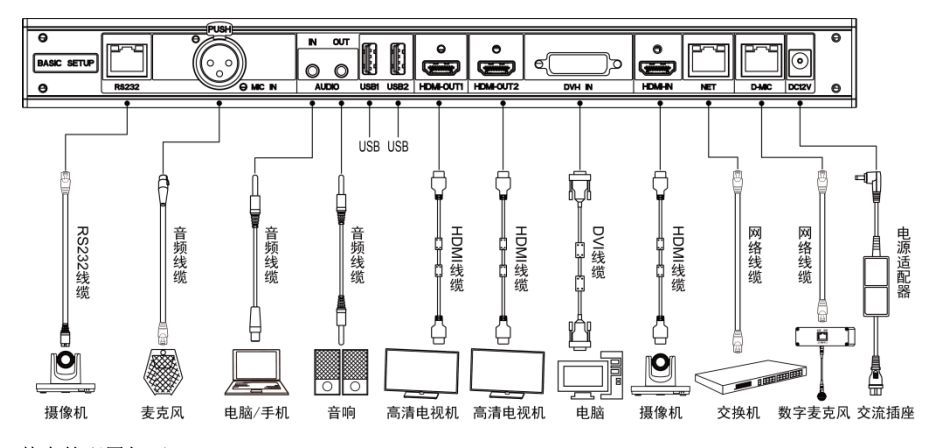

其中的配置如下:

- 输入主视频图像:将外置摄像机连接到终端的HDMI IN接口。
- 输入第二路视频图像:使用DVI线缆,将电脑连接到终端的DVI-I IN输入接口。
- 输入麦克风声音:使用卡侬头音频线缆连接配套的麦克风至终端的MIC IN接口。
- 输入播放器声音:使用3.5mm音频线缆连接电脑或手机音源至终端的AUDIO IN接口。
- 输出主视频图像:使用HDMI线缆连接终端的HDMI OUT1接口至显示设备的HDMI输入接口。

- 输出声音:使用HDMI线缆连接终端的HDMI OUT1至显示设备的HDMI输入接口,或使用
   3.5mm音频线缆连接音响(扬声器)至终端的AUDIO OUT接口。
- 输出第二路视频图像:使用HDMI线缆连接终端的HDMI OUT2接口至显示设备的HDMI输入 接口。
- 控制摄像机: 使用RS232控制线缆连接终端的RS232接口,通过VISCA命令控制摄像机。
- 连接网络: 使用网线连接终端的NET接口,将终端接入网络。
- 连接数字麦克风:使用网线连接数字麦克风至终端的D-MIC音频输入接口。
- 连接电源: 使用DC 12V电源线连接至配套的电源适配器, 再将电源适配器连接至电源插座。

#### 3.2 打开电源

连接与会议终端配套使用的所有设备后,再接通电源。

### ▲ 注意

- 终端电源在开启的状态下,请防止电源线插头脱离终端而导致终端断电。
- 请先关闭终端,再关闭外部供电电源,最后拔出电源线。请按照以下要求检查电源线、电源
   适配器是否正确可靠地连接到相应设备。
- 确定交流电源电压范围在100V~240V之间,频率为50Hz或60Hz。
- 火线 (L)、零线 (N)和保护地线 (PE)的顺序定义和相应电压差必须符合国际标准,且保护地线可靠接地。

以 HDMI OUT1 作为输出接口,按照上图连接线缆后,接通电源适配器的电源。按下开机按钮 (绿灯长亮),开机启动至显示界面主菜单。

开机后,终端的指示灯说明如下表所示。

| 指示灯状态       | 终端状态说明    |
|-------------|-----------|
| 电源指示灯绿色长亮   | 正常工作中     |
| 电源指示灯橙色长亮   | 已关机但未断开电源 |
| 电源指示灯不亮     | 已断开电源     |
| 红外接收指示灯绿色闪烁 | 接收到遥控红外信号 |

## 4 使用遥控器

| 开关机、重启键:打开<br>或关闭、重启终端<br>+键:增大输出音量 ——<br>-键:减小输出音量 —— |           | ────────────────────────────────────                                              |
|--------------------------------------------------------|-----------|-----------------------------------------------------------------------------------|
| 确认键:确认当前选择 ——                                          |           | 方向键:控制摄像机<br>──── 镜头/移动界面焦点<br>/翻页                                                |
| 菜单键:进入主菜单 ——<br>删除键:用于删除字符或条目 ——                       |           | <ul> <li>── 热键菜单:进入呼叫信息、</li> <li>── 摄像机参数、设置预置位</li> <li>── 返回键:返回上一页</li> </ul> |
| 呼叫键:发起呼叫/进入呼叫界面 ——<br>数字、符号键:输入数字和常用符号 ——              |           | —— 挂断键:挂断呼叫/退出会议                                                                  |
| 双流键:打开/ 关闭双流、双流预览 ——                                   |           | 摄像机控制键:切换本地/远端<br>─── 显示键:切换画面布局                                                  |
|                                                        | <b>()</b> | —— 静音键:开启/ 关闭麦克风                                                                  |
|                                                        |           |                                                                                   |
|                                                        |           |                                                                                   |

▲ 注意

遥控器的性能可能会受强光影响,正常工作距离约为10米。

6

# 5 GUI 主界面

按遥控器" 🐨" 菜单键可以进入 GUI 主界面。

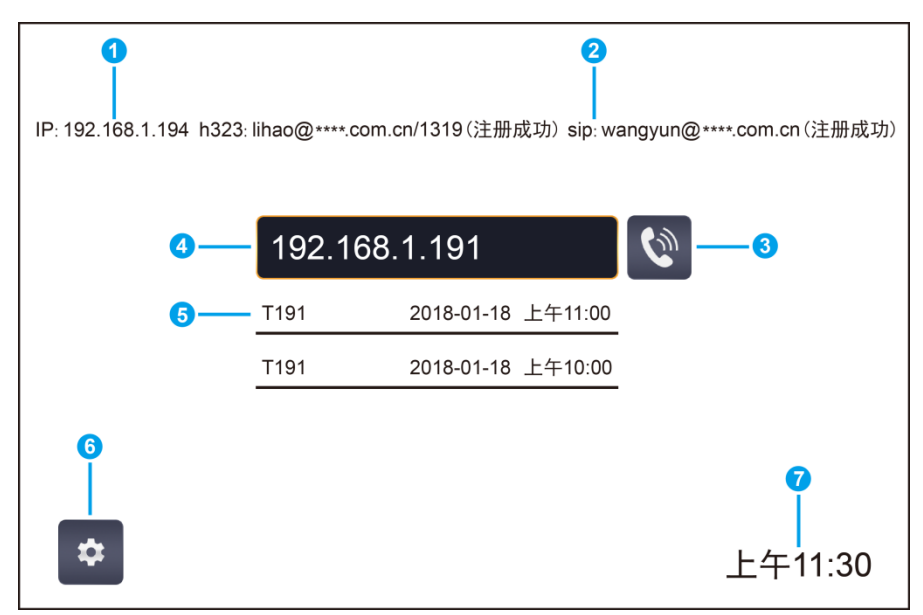

| 编号 | 说明         | 编号 | 说明           | 编号 | 说明   |
|----|------------|----|--------------|----|------|
| 1  | 会议终端IP地址   | 2  | H323/SIP注册状态 | 3  | 呼叫   |
| 4  | 终端地址或号码输入框 | 5  | 历史呼叫记录       | 6  | 设置菜单 |
| 7  | 系统时间       |    |              |    |      |

按遥控器"<sup>(5)</sup>"返回键可以返回上级菜单,当只剩下一级菜单时,按遥控器"<sup>(5)</sup>"返回键将隐 藏菜单界面。使用遥控器的方向键可以在菜单上移动,按遥控器"<sup>(5)</sup>"确认键选中。

## **6** 基本设置

### 6.1 设置语言

步骤 1 进入 GUI 主界面,选择"设置 -> 系统 -> 语言"。

步骤 2 设置您需要的系统语言后返回。

步骤3结束。

#### 6.2 设置网络

步骤 1 进入 GUI 主界面,选择"设置 -> 网络 -> 网络设置"。

步骤 2 配置以太网设备参数,参数说明如下表所示。

步骤 3 选择"保存",保存配置信息。

步骤4结束。

| 参数项   | 参数说明                               |  |
|-------|------------------------------------|--|
|       | 配置网络工作模式,可选项为:                     |  |
|       | ● 自动                               |  |
| 工作档书  | ● 10M全双工                           |  |
| 工币按八  | ● 10M半双工                           |  |
|       | ● 100M全双工                          |  |
|       | ● 100M半双工                          |  |
|       | ● 自动获取IP:终端通过DHCP服务器自动获取IP地址。      |  |
| 连接类型  | ● 静态IP:终端的IP地址由网络管理员分配,需要设置"IP地址"、 |  |
|       | "子网掩码"和"默认网关"。                     |  |
| IP地址  | 配置本终端的IP地址。                        |  |
| 子网掩码  | 配置本终端的子网掩码。                        |  |
| 默认网关  | 配置本终端的IP对应的默认网关地址。                 |  |
| DNS地址 | 配置DNS服务器的IP地址。                     |  |
| 保存    | 选择"保存",保存配置信息。                     |  |

#### 6.3 设置终端名称

步骤 1 进入 GUI 主界面,选择"设置 -> 账号 -> 显示名称"。

步骤 2 配置"终端名称",选择"保存",保存配置信息。

步骤3结束。

| 设置 |        | 显示名称                   |
|----|--------|------------------------|
| 网络 |        | 终端名称: T191             |
| 账号 | _      |                        |
| 呼叫 | H323账号 | H.323显示名称编码方式: Unicode |
| 音频 | SIP账号  | H.323显示名称解码方式: 自动      |
| 视频 | 显示名称   | _                      |
| 安全 | _      |                        |
| 协议 |        |                        |
| 录播 |        |                        |
|    |        | 保存恢复默认                 |

### 6.4 设置 H.323 账号 (可选)

设置终端的 H323 ID 和号码,指定 GK 地址,使得终端注册到 GK,从而能够通过号码呼叫会议 或其它终端。

步骤 1 进入 GUI 主界面,选择"设置 -> 账号 -> H323 账号"。

步骤 2 配置 H.323 账号参数信息,参数说明如下表所示。

步骤 3 选择"保存",保存配置信息。

步骤4 结束。

| 设置 |        | ┃H323账号             |  |
|----|--------|---------------------|--|
| 网络 |        | 启用H.323: <b>一</b> 〇 |  |
| 账号 |        | 配置方式: 手动            |  |
| 呼叫 | H323账号 | 注册H.323:            |  |
| 音频 | SIP账号  | GK地址:               |  |
| 视频 | 显示名称   | 注册名称:               |  |
| 安全 | _      | 终端号码:               |  |
| 协议 |        | 密码:                 |  |
| 录播 | _      | _                   |  |
|    |        | 保存                  |  |

| 参数项             | 参数说明                                  |
|-----------------|---------------------------------------|
| 启用 <b>H.323</b> | 选择是否启用H.323,默认启用。                     |
| 配置方式            | 选择H.323账号配置方式,手动输入H.323注册所需的信息。       |
|                 | 启用或禁用终端注册GK服务器,可选项为:                  |
|                 | ● 启用:终端注册GK服务器。终端成功注册到GK服务器后,可以通过     |
| 注册 <b>H.323</b> | 远端会场号码呼叫其它终端。                         |
|                 | ● 禁用:终端不注册GK服务器。采用H.323协议进行呼叫时,只能通过IP |
|                 | 地址呼叫其它终端。                             |
| CKtheth         | 设置GK服务器的IP地址或域名。                      |
| GK地址            | 当设置为域名时,需要启用DNS服务器并在DNS服务器上设置正确的映射。   |
| 注册名称            | 终端在GK上注册的名称或别名。                       |
|                 | 终端注册到GK服务器后,GK服务器以该名称标识本终端。           |
| 终端号码            | 终端对应的会场号码。                            |
|                 | 终端注册到GK服务器后,其它终端能使用该号码呼叫本终端。          |
| 密码              | 终端向GK服务器注册的密码,用于GK服务器认证终端的合法性。        |

### 6.5 设置 SIP 账号 (可选)

配置 SIP 参数,设置终端的 SIP 地址,通过注册号码,跟远端互通。

步骤 1 进入 GUI 主界面,选择"设置 -> 账号 -> SIP 账号"。

步骤 2 配置 SIP 参数,参数说明如下表所示。

步骤 3 选择"保存",保存配置信息。

步骤4 结束。

| 设置 |        | SIP账号     |
|----|--------|-----------|
| 网络 |        | 启用SIP:    |
| 账号 |        | 配置方式: 手动  |
| 呼叫 | H323账号 | 注册SIP:    |
| 音频 | SIP账号  | 传输协议: TCP |
| 视频 | 显示名称   | 代理服务器:    |
| 安全 | _      | 用户名:      |
| 协议 |        | 认证用户名:    |
| 录播 |        | 认证域:      |
| •  |        | 保存        |

| 参数项   | 参数说明                                 |  |  |
|-------|--------------------------------------|--|--|
| 启用SIP | 选择是否启用SIP,默认启用。                      |  |  |
| 配置方式  | 选择SIP账号配置方式,手动输入SIP注册所需的信息。          |  |  |
| 注册SIP | 启用或禁用终端注册SIP服务器,可选项为:                |  |  |
|       | ● 启用:终端注册SIP服务器。终端成功注册到SIP服务器后,可以通过  |  |  |
|       | 远端会场号码呼叫其它终端。                        |  |  |
|       | ● 禁用:终端不注册SIP服务器。采用SIP协议进行呼叫时,只能通过IP |  |  |
|       | 地址呼叫其它终端。                            |  |  |
| 传输协议  | 选择传输协议,可选项为TCP、UDP和自动。               |  |  |

| 参数项   | 参数说明                                |  |  |
|-------|-------------------------------------|--|--|
| 代理服务器 | 输入SIP代理服务器的IP地址或域名(可选)。             |  |  |
|       | 当用户的网络环境要求启用代理服务器时,必须启用此项。          |  |  |
| 用户名   | 输入用于注册SIP服务器的用户名(可选)。               |  |  |
| 认证用户名 | 输入用于鉴权的用户名。                         |  |  |
| 认证域   | 输入用于SIP服务器识别对应域的域名(可选)。             |  |  |
| 认证密码  | 输入终端注册SIP服务器的密码,用于SIP服务器认证终端的合法性。   |  |  |
|       | SIP服务器认证时,终端设置的密码必须和SIP服务器上预先设置的密码保 |  |  |
|       | 持一致。                                |  |  |
| 保存    | 选择"保存",保存配置信息。                      |  |  |

**」** 说明

启用终端注册SIP服务器后,需要配置"代理服务器"、"用户名"和"认证域"。

079.79.1100133\_V2.0